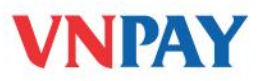

# HƯỚNG DẪN SỬ DỤNG DỊCH VỤ VNPAYBILL SCB

**VnpayBill** là dịch vụ VNPAY cung cấp cho các Ngân hàng để khách hàng của Ngân hàng có thể dùng tài khoản của mình thanh toán cho các hóa đơn (điện thoại di động trả sau, điện thoại cố định, ADSL, ...) qua các kênh thanh toán **Mobile Banking**, **Internet Banking** của ngân hàng. Số tiền bị trừ trong tài khoản đúng bằng số tiền cước khách hàng sử dụng hóa đơn.

## A. THANH TOÁN HÓA ĐƠN VÀ NẠP TIỀN ĐIỆN THOẠI QUA INTERNET

Bước 1: Để sử dụng chức năng thanh toán hóa đơn và nạp tiền điện thoại trên Internet Banking, sau khi đăng nhập vào chương trình, Khách hàng nhấp chọn menu "Thanh toán hóa đơn và Nạp tiền điện thoại" ở bên trái màn hình.

| Chào mừng, THAO PTT                                                     |                                                            | 🗮   Tra giúo   Lia | ch sừ đăng nhập   Đối i | m <u>ât khẩu</u>   <u>Sơ</u> | dô   In   Thoát   | l <u>Liên kết nhanh</u> |
|-------------------------------------------------------------------------|------------------------------------------------------------|--------------------|-------------------------|------------------------------|-------------------|-------------------------|
|                                                                         |                                                            |                    |                         |                              |                   |                         |
| <ul> <li>Nhật ký giao dịch eBanking</li> <li>Tải khoản</li> </ul>       | Sơ Lược Các Tài Kh                                         | oản                |                         | 18-0                         | 05-2013 10:37:    | 25 GMT +0700            |
| Tổng hợp các tải khoản                                                  | Tổng sõ tiền các tài khoản<br>(¥ND Quy đốiH)               | 10.029.850,00      |                         |                              |                   |                         |
| <ul> <li>Xem tải khoản tông hợp</li> <li>Tổng quan tài khoản</li> </ul> | Tổng sõ dư loại hình Tiền gửi thanh<br>toán (VND Quy đồĩH) | 10.029.850,00      |                         |                              |                   |                         |
| Chi tiết tải khoản                                                      | Tổng sõ dư loại hình Tiền gửi tiết<br>kiệm (VND Quy đổiH)  | 0,00               |                         | 1                            |                   |                         |
| Lịch sử giao địch                                                       | Tổng dự nợ tài khoản<br>vay (VND Quy đồiH)                 | 0,00               |                         | 1                            |                   |                         |
| Yêu cầu báo cáo tài khoản Adhoc                                         | Hợp đồng tiên gửi (VND Quy đồiH)                           | 0,00               |                         | 1                            |                   |                         |
| Lập lịch tải khoản                                                      |                                                            |                    |                         |                              |                   |                         |
| Bên ngoài tài khoản Statement                                           | Chọn tải khoản : Tất cả 🛛 🗠                                |                    | 1                       | Xem sõ dư the                | o loại tiền : VND |                         |
| Thêm tải khoản ngoài                                                    |                                                            |                    |                         |                              |                   | 20 IF                   |
| Tải khoản tiên gửi có kỳ hạn                                            | 💩 Tài khoản thanh toán                                     |                    |                         |                              | <u>Đặt t</u>      | ên cho tải khoảr        |
| Chuyển khoản                                                            | Mô tả tài khoản                                            |                    |                         | Loại                         | Sõ dư hiện        | Sõ dư Quy               |
| Thanh toán hóa đơn và Nạp tiền                                          | 0035159-PHAM THI THU THA                                   | 0                  |                         | tien                         | tại               | HIOD                    |
| <del>điện thoại</del><br>• Dịch vụ hỗ trợ                               |                                                            | 001-CN CONG QUI    | NH                      | VND                          | 10.029.850,00     | 10.029.850,00           |
|                                                                         |                                                            | Tổng sõ d          | ư loại hình Tiền gửi t  | thanh toán (¥                | ND Quy đốiH)      | 10.029.850,00           |

### Bước 2: Màn hình hiển thị như sau:

| Chào mừng, THAO PTT                                               | 🗮   <u>Trơ qiúp</u>   <u>Lich sử đăng nhập</u>   Đồi mật khẩu   Sơ đồ   In   Thoát   Liên kết nhạn |
|-------------------------------------------------------------------|----------------------------------------------------------------------------------------------------|
|                                                                   |                                                                                                    |
| <ul> <li>Nhật ký giao dịch eBanking</li> <li>Tài khoản</li> </ul> | Thanh Toán Hóa Đơn Và Nạp Tiền Điện Thoại 18-05-2013 10:42:53 GMT +0700                            |
| Tài khoản tiền gửi có kỳ hạn                                      | Chi tiết thông tin                                                                                 |
| Chuyển khoản                                                      | Loại dịch vụ * :Chọn 🔽 🔍                                                                           |
| Thanh toán hóa đơn và Nạp tiền                                    | Nhà cung cấp * :Chọn                                                                               |
| điện thoại                                                        | Mã khách hàng * :                                                                                  |
| Thanh toán hóa đơn và Nạp tiền                                    | Tài khoản * :Chọn                                                                                  |
| điện thoại                                                        |                                                                                                    |
| Stop Or Unblock Cheque Request                                    | Trợ giúp Chọn Lưu và chọn                                                                          |
| Dịch vụ hỗ trợ                                                    | Lưu ý:<br>* Trường bắt buộc nhập                                                                   |
|                                                                   | ** Trường chỉ bắt buộc nhập nếu lựa chọn cụ thể được chọn.                                         |
|                                                                   |                                                                                                    |

CÔNG TY CỔ PHẦN GIẢI PHÁP THANH TOÁN VIỆT NAM

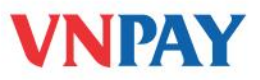

Loại dịch vụ: Chọn loại dịch vụ cần thực hiện (thanh toán tiền điện/internet/di động trả sau, thanh toán tiền vé máy bay... từ dropdown.

| Thanh Toán                                                                                                    | Hóa Đơn Và Nạp Tiên Điện                                                                                                    | Thoại                         |
|----------------------------------------------------------------------------------------------------|----------------------------------------------------------------------------------------------------|-------------------------------|
|                                                                                                    |                                                                                                    | 21-05-2013 18:38:17 GMT +0700 |
| Chi tiết thông tin                                                                                                    |                                                                                                    |                               |
| Loại dịch vụ * :<br>Nhà cung cấp * :<br>Mã khách hàng * :<br>Tài khoản * :<br>'Trường bắt buộc nh<br>'* Trường chỉ bắt buố | IChọn<br>Thanh toán hóa đơn điện thoại cố định có dây<br>Các dịch vụ của VNPT HP<br>Thanh toán tiền điện<br>Thanh toán di động trả sau<br>Thanh toán hóa đơn internet<br>Thanh toán hóa đơn điện thoại cố định<br>Thanh toán tiền vé máy bay<br>Nạp tiền điện thoại - VNTOPUP<br>ập | Trợ giúp Chọn Lưu và chọn     |

- Nhà cung cấp: Chọn nhà cung cấp dịch vụ tương ứng với loại dịch vụ đã chọn.
- Mã Khách hàng: Nhập mã Khách hàng của người sử dụng dịch vụ.
- Tài khoản: Chọn tài khoản thanh toán dùng để trích tiền

|                             |                                          | 21-05-2013 18:35:44 GMT +0700 |
|-----------------------------|------------------------------------------|-------------------------------|
| chi tiết thông tin          |                                          |                               |
| Loại dịch vụ * :            | Thanh toán hóa đơn điện thoại cõ địr 🚽 🔍 |                               |
| Nhà cung cấp * :            | Viettel                                  |                               |
| Mã khách hàng * :           | 0870511225                               |                               |
| Tài khoàn * :               | 0035159 0010100351590001 CN C 💌          |                               |
|                             |                                          | Trợ giúp Chọn Lưu và chọn     |
| ưu ý:<br>Trường bắt buộc nh | lập                                      |                               |
| * Trường chỉ bắt bui        | ộc nhập nếu lựa chọn cụ thể được chọn.   |                               |
| -                           |                                          |                               |

Website: www.vnpay.vn - www.vban.vn

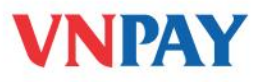

- Trường hợp thanh toán tiền điện: Mã Khách hàng là chuỗi ký tự sau cụm từ "Mã Khách hàng" thể hiện trên giấy báo cước hoặc hóa đơn thanh toán của các kỳ trước đó.
- Trường hợp thanh toán cước điện thoại cố định: Mã Khách hàng là số điện thoại cần thanh toán cước (số điện thoại phải bao gồm mã vùng). Ví dụ: nếu cần thanh toán cước cho số điện thoại 38435286 ở khu vực Thành phố Hồ Chí Minh thì Khách hàng sẽ nhập "0838435286" vào nội dung"Mã Khách hàng"trên giao diện chương trình.
- Trường hợp thanh toán cước cho thuê bao di động trả sau: Mã Khách hàng là số điện thoại di động cần thanh toán cước. Ví dụ: 0989015939.
- Trường hợp thanh toán tiền vé máy bay: Mã Khách hàng là mã đặt chỗ/mã đặt vé.
- Trường hợp thanh toán tiền nước: **Mã Khách hàng** là mã danh bạ nước.

Sau khi đã điền đầy đủ thông tin vào các nội dung nêu trên, nếu: Khách hàng chỉ muốn thực hiện giao dịch và không có nhu cầu lưu lại thông tin đưới dạng mẫu để sử dụng cho những lần tiếp theo

Nhấp "**Chọn**", chương trình xuất hiện màn hình xác nhận thanh toán để Khách hàng kiểm tra lại thông tin:

| hông tin tài khoản<br>Số tải khoản: 0010100351590001<br>Chủ tải khoản: PHAM THI THU THAO<br>Số dư : 7,529,850 VND<br>hông tin hóa đơn<br>Loại dịch vụ: Thanh toán hóa đơn điện thoại cố định có dây |                                      |
|----------------------------------------------------------------------------------------------------|--------------------------------------|
| Số tải khoản: 0010100351590001<br>Chủ tải khoản: PHAM THI THU THAO<br>Số dư : 7,529,850 VND<br>hông tin hóa đơn<br>Loại dịch vụ: Thanh toán hóa đơn điện thoại cõ định có dây                       |                                      |
| Chủ tài khoản: PHAM THI THU THAO<br>Số dư : 7,529,850 VND<br>hông tin hóa đơn<br>Loại dịch vụ: Thanh toán hóa đơn điện thoại cố định có dây                                                         |                                      |
| Số dư : 7,529,850 VND<br>hông tin hóa đơn<br>Loại dịch vụ: Thanh toán hóa đơn điện thoại cố định có dây                                                                                             |                                      |
| hông tin hóa đơn<br>Loại dịch vụ: Thanh toán hóa đơn điện thoại cõ định có dây<br>Nhà sựng pốc: Viettol                                                                                             |                                      |
| Loại dịch vụ: Thanh toán hóa đơn điện thoại cõ định có dây<br>Nhà sung sốn: Viettol                                                                                                    |                                      |
| ML2                                                                                                    |                                      |
| Nna cung cap: Viettei                                                                                                    |                                      |
| Mã khách hàng: 0870511225                                                                                                    |                                      |
| Họ tên khách hàng:                                                                                                    |                                      |
| Địa chỉ:                                                                                                    |                                      |
| Tiền nợ hóa đơn: 1,242,000 VND                                                                                                    |                                      |
| Phí dịch vụ: O VND                                                                                                    |                                      |
| Tổng tiền thanh toán: 1,242,000 VND                                                                                                    |                                      |
|                                                                                                    | Điều chỉnh Xác nhận                  |
| "Điều chỉnh" nếu muốn điều chỉnh thông tin; hoặc chọn "Xác n                                                                                                    | n <b>hận</b> " để tiếp tục thực hiện |
| dịch, sau đó chương trình xuất hiện giao diện xác thực giao dịch.                                                                                                    |                                      |
| <i>c</i> 3: Xác thực giao dịch                                                                                                    |                                      |
|                                                                                                    |                                      |

CÔNG TY CÓ PHÀN GIẢI PHÁP THANH TOÁN VIỆT NAM

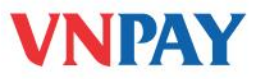

Khách hàng chọn phương pháp xác thực bằng SMS hoặc Token (nếu có đăng ký), sau đó nhập chuỗi bảo mật là dãy số sinh ra từ Token hoặc được gửi đến số điện thoại di động đã đăng ký dịch vụ SMS Banking của Khách hàng.

| Xác Thực Giao Dịch                                                     | 20-05-2013 14:21:41 GMT +0700 |
|------------------------------------------------------------------------|-------------------------------|
| Chọn phương thức xác thực : SMS®TOKEN<br>Mật khẩu giao dịch * : FHJDAC |                               |
|                                                                        | Xác thực                      |

Sau khi nhập mã xác thực, hệ thống sẽ tự động xử lý giao dịch và thông báo kết quả giao dịch thành công:

| 18-05-2013 10:42:53 GMT +0700 |
|-------------------------------|
|                               |
|                               |
|                               |
|                               |
|                               |
|                               |
|                               |
|                               |
|                               |
|                               |
|                               |
|                               |
|                               |
|                               |
|                               |

Khách hàng muốn thực hiện giao dịch, đồng thời muốn lưu thông tin mẫu để sử dụng cho những lần tiếp theo

Nhấp "Lưu và chọn", khi đó màn hình xuất hiện giao diện như sau:

CÔNG TY CỔ PHÀN GIẢI PHÁP THANH TOÁN VIỆT NAM

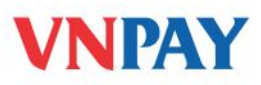

|   | Lưu và Chọn 🛛 🛛   |
|---|-------------------|
| • | Thông tin mẫu     |
| l | Lưu thành mẫu mới |
| ł |                   |
| ł | Chọn              |

Khách hàng nhập tên mẫu/ghi chú mẫu vào trường "**Diễn giải**", sau đó nhấp "**Chọn**" để hệ thống lưu lại thông tin mẫu (tối đa 200 ký tự, có thể nhập tiếng Việt có dấu hoặc không dấu).

| Lưu và Chọn                                                   | ×           |
|---------------------------------------------------------------|-------------|
|                                                               |             |
| Thê                                                           | òng tin mâu |
| Lưu thành mẫu mới <mark>THANH TOAN TIEN DIEN THOAI NHA</mark> |             |
|                                                               | Chọn        |

**Ghi chú:** Sau khi lưu mẫu thành công, trong những lần thanh toán sau, Khách hàng chỉ cần chọn biểu tượng tìm kiếm , sau đó chọn mẫu đã lưu phù hợp để chương trình tự động lấy lại thông tin.

- Khách hàng nhấp "Điều chỉnh" để chỉnh sửa thông tin hoặc chọn "Xác nhận" để tiếp tục thực hiện giao dịch. Chương trình xuất hiện giao diện xác thực giao dịch.
- Khách hàng chọn phương pháp xác thực bằng SMS hoặc Token (nếu có đăng ký), sau đó nhập chuỗi bảo mật là dãy số sinh ra từ token hoặc được gửi đến số điện thoại di động đã đăng ký dịch vụ SMS Banking của Khách hàng.

| Xác Thực Giao Dịch                                                     | 20-05-2013 14:21:41 GMT +0 |
|------------------------------------------------------------------------|----------------------------|
| Chọn phương thức xác thực : SMS®TOKEN<br>Mật khẩu giao dịch * : FHJDAC | ]                          |
|                                                                        | Xác t                      |
|                                                                        |                            |

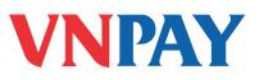

Sau khi nhập mã xác thực, hệ thống sẽ tự động xử lý giao dịch và thông báo kết quả giao dịch thành công.

# B. HƯỚNG DẤN CÁCH THỨC ĐẶT VÉ MÁY BAY VÀ THANH TOÁN TIỀN VÉ QUA KÊNH INTERNET BANKING CỦA SCB

#### *Bước 1:* Khách hàng đặt vé máy bay

Khách hàng gọi điện thoại đến tổng đài **1900 55 55 20** và làm theo hướng dẫn để đặt vé. Ngay khi có chỗ, tổng đài viên sẽ thông báo cho Khách hàng các thông tin liên quan như giá vé, thời hạn giữ chỗ, cách thức thanh toán.

### Bước 2: Khách hàng nhận thông tin liên quan đến vé máy bay

Sau khi đặt vé thành công, tổng đài sẽ gửi tin nhắn thông báo **mã đặt chỗ, số tiền thanh toán**, **thời hạn thanh toán** cùng các thông tin liên quan khác để Khách hàng xác nhận lại và thanh toán tiền vé.

#### Bước 3: Thanh toán

Khách hàng thanh toán tiền vé máy bay thông qua theo hướng dẫn tại mục thanh toán hóa đơn như trên. Sau khi giao dịch thanh toán thành công, tổng đài sẽ xuất vé điện tử qua tin nhắn điện thoại hoặc email của Khách hàng.

## HÕ TRỢ KHÁCH HÀNG:

- Ngân hàng SCB: 1800 54 54 38
- VNPAY: **1900 55 55 77**

CÔNG TY CỔ PHẦN GIẢI PHÁP THANH TOÁN VIỆT NAM